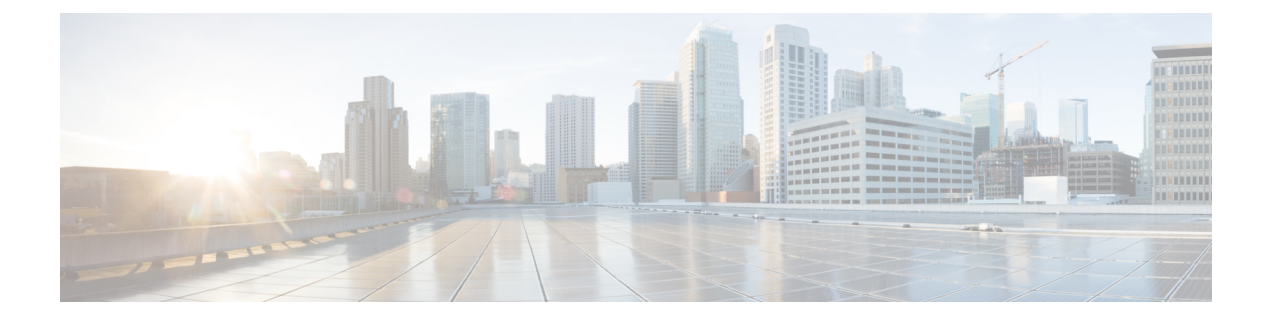

# Maintenance

- Upgrade procedures, on page 1
- Replace SD card, on page 8
- Reconfigure/Redeploy a sensor, on page 9
- Certificate renewal, on page 13

# **Upgrade procedures**

## Upgrade through the Cisco Cyber Vision sensor management extension

Before updating sensors, the Cisco Cyber Vision sensor management extension must be up-to-date.

### Update the sensor management extension

The Cisco Cyber Vision sensor management extension must be up-to-date to update IOx sensors.

#### Procedure

 Step 1
 Retrieve the sensor management extension file (i.e. CiscoCyberVision-sensor-management-<version>.ext) on cisco.com.

 Step 2
 In Cisco Cyber Vision, navigate to Admin > Extensions.

 Step 3
 Click Update to browse the new version of the extension file.

| sco |                                                                                   |   |                                                                                                    |                                   | <u>~</u> 8                                             |
|-----|-----------------------------------------------------------------------------------|---|----------------------------------------------------------------------------------------------------|-----------------------------------|--------------------------------------------------------|
| Ø   | Sensors                                                                           | ^ | Extensions                                                                                                    |                                   |                                                        |
| 2   | <ul> <li>Sensor Explorer</li> <li>Management jobs</li> <li>PCAP Upload</li> </ul> |   | From this page, you can manage Cyber Vision Extensions. E<br>Vision Center which provide more features, such as the ma<br>detection engines, or integrations with external services. | xtensions are o<br>nagement of ne | ptional add-ons to Cyber<br>w device types, additional |
| દ   | Q Active Discovery                                                                | ~ | Update     Unloading. Please do not quit or refresh the page                                                                                                    |                                   |                                                        |
| 3   | 冬 Users                                                                           | ~ | e breezen din u tener en und den en und en en und bellen.                                                                                                    |                                   |                                                        |
|     | ⊲ Events                                                                          |   | Installed extensions                                                                                                    |                                   |                                                        |
|     | ø API                                                                             | ~ | Name                                                                                                    | Version                           | Actions                                                |
|     | 및 License                                                                         |   | Cyber Vision sensor management                                                                                                    | 4.1.2                             | C Update 	☐ Remove                                     |

### Update the sensors

#### Procedure

**Step 1** In Cisco Cyber Vision, navigate to Admin > Sensors > Sensor Explorer.

Sensors that are not up-to-date have their version displayed in red.

Step 2 Click Install sensor, then Update Cisco devices.

| uluilu<br>cisco |                                     |                                                                                                    |
|-----------------|-------------------------------------|----------------------------------------------------------------------------------------------------|
| ø               | ₩ System                            | Sensor Explorer                                                                                                    |
| Ð               | 🗄 Data Management 🛛 🗡               |                                                                                                    |
| Ħ               | & Network Organization              | From this page, you can explore and manage sensors and sensors folders. Sensors can be remotely and securely reb<br>time, you must authorize it so the Center can receive its data.                                                                                                    |
| ¢               | . Sensors                           | 🕂 Install sensor 🕅 Manage Cisco devices 🛛 🗧 Organize                                                                                                    |
| ۹               | — Sensor Explorer                   | Folders and set                                                                                                    |
| ¢               | <ul> <li>Management jobs</li> </ul> | ☐ Manage credentials                                                                                                    |
|                 | — PCAP Upload                       | V Filter U Selected Move selection to More Actions Y                                                                                                    |
|                 | Q Active Discovery ~                | Label IP Address Version Location Health status 🔿 👻                                                                                                    |
|                 | 糸 Users ~                           | Lyon                                                                                                    |
|                 | ⊲ Events                            | Paris                                                                                                    |
|                 | ଣ API ଁ                             | Connected                                                                                                    |
|                 | 교 License                           | Image: Image: |

The update Cisco devices window pops up listing all sensors that have been deployed with the sensor management extension.

I

|                                     |                                                |                                                 | UPDATE CISCO DEVICES                                            |                                                                              | ×       |
|-------------------------------------|------------------------------------------------|-------------------------------------------------|-----------------------------------------------------------------|------------------------------------------------------------------------------|---------|
| Only sen<br>only if th<br>sensors t | sors deployed<br>ere is a new ve<br>to update. | with the Sensor Mana<br>ersion of their applica | agement Extension (except IC<br>tion available in the currently | 3000) are concerned here. They appear installed extension. Please select the | ci<br>D |
|                                     | Label 🔷                                        | IP                                              | Version                                                         | Target                                                                       |         |
|                                     | IE3400                                         | 192.168.49.21                                   | 4.1.2+202207190948                                              | Updatable to 4.1.3+202210041846                                              |         |

**Step 3** Select the sensors you want to update.

|                                     |                                               |                                                  | UPDATE CISCO DEVICES                                           |                                                                                    | ×       |
|-------------------------------------|-----------------------------------------------|--------------------------------------------------|----------------------------------------------------------------|------------------------------------------------------------------------------------|---------|
| Only sen<br>only if th<br>sensors t | sors deployed<br>ere is a new ve<br>o update. | with the Sensor Mana<br>ersion of their applicat | agement Extension (except 10<br>tion available in the currentl | C3000) are concerned here. They appear<br>y installed extension. Please select the | C1<br>C |
|                                     | Label 🔦                                       | IP                                               | Version                                                        | Target                                                                             |         |
|                                     | IE3400                                        | 192.168.49.21                                    | 4.1.2+202207190948                                             | Updatable to 4.1.3+202210041846                                                    |         |

#### Step 4 Click Update.

The sensors' update status appear in the Management jobs page in batches per sensor type and of maximum ten sensors per batch.

| .ı ı.ı ı.<br>cısco |                                     |                                    |            |                         | <u>⊬</u> 8× |
|--------------------|-------------------------------------|------------------------------------|------------|-------------------------|-------------|
| Ø                  | 👶 Network Organization              | Management jobs                    |            |                         |             |
| Ë                  | Sensors ^                           | Jobs execution for sensor manageme | ent tasks. |                         |             |
| ~                  | <ul> <li>Sensor Explorer</li> </ul> |                                    |            | < 1                     | > 20/page ∨ |
| ¢                  | <ul> <li>Management jobs</li> </ul> |                                    |            |                         |             |
| ۹                  | <ul> <li>PCAP Upload</li> </ul>     | Jobs                               | Steps      | Date                    | Duration    |
| 愈                  | Q Active Discovery ~                | Batch update (FCW2445P6X5)         | $\bigcirc$ | Oct 13, 2022 5:19:35 PM | In progress |

Herebelow the management jobs indicate that the batch of sensors updated successfully.

| .ılı.ılı.<br>cısco |                                     |                                  |              |                         | <u>~</u> 8  |
|--------------------|-------------------------------------|----------------------------------|--------------|-------------------------|-------------|
| Ø                  | 🚴 Network Organization              | Management jobs                  |              |                         |             |
| E                  | Sensors ^                           | Jobs execution for sensor manage | ment tasks.  |                         |             |
|                    | — Sensor Explorer                   |                                  |              | < 1                     | > 20/page ∨ |
| ©                  | <ul> <li>Management jobs</li> </ul> | lobs                             | Stens        | Date                    | Duration    |
| Q                  | <ul> <li>PCAP Upload</li> </ul>     | 5055                             | 51005        | Date                    | Duration    |
| ¢                  | Q Active Discovery ~                | Batch update (FCW2445P6X5)       | $\checkmark$ | Oct 13, 2022 5:19:35 PM | 6m 45s      |

If the batch update fails, click the red update error icon to see logs.

| Batch update (FOC<br>FOC2412V0DL, F<br>FOC2330V0TJ, FC<br>FOC2431V0A0, F | C2401V07N, Update - Error<br>OC2431V08E, OC2334V00D, OC2413V0X3)<br>Update                                                                                                    |
|--------------------------------------------------------------------------|----------------------------------------------------------------------------------------------------|
| Batch update (FJ                                                         | Error                                                                                                    |
| Single deploymer<br>(FCH2312Y03Z)                                        | Fatal error: at least one device failed                                                                                                    |
|                                                                          | Logs                                                                                                    |
| Batch update (FC                                                         | <pre>x FOC2413V0X3: failed: job with status FAILED has error: Error while</pre>                                                                                                    |
| Single redeploym<br>(FOC2334V045)                                        | <pre>changing app state:Cannot start while<br/>in DEPLOYED state. Allowed operations<br/>are ['activate', 'upgrade',<br/>'undeploy', 'download_data']</pre>                                |
| Single redeploym<br>(FOC2334V00D                                         | <ul> <li>F0C2401V07N: succeeded to update</li> <li>F0C2412V0DL: failed: job with</li> <li>status FAILED has error: Error while</li> <li>changing app state:Cannot start while</li> </ul>   |
| Single redeploym<br>(FCW2435P3KV                                         | in DEPLOYED state. Allowed operations<br>are ['undeploy', 'upgrade',<br>'download_data', 'activate']<br>✓ FOC2431V08E: succeeded to update                                                 |
| Single redeploym<br>(FOC2413V0X3)                                        | <ul> <li>F0C2330V07D: succeeded to update</li> <li>x F0C2334V00D: failed: job with</li> <li>status FAILED has error: Error while</li> <li>changing app state:Cannot start while</li> </ul> |
| Single redeploym<br>(FOC2412V0DL)                                        | <pre>in UEPLUYED state. Allowed operations<br/>are ['undeploy', 'upgrade',<br/>'download_data', 'activate']<br/>✓ F0C2431V0A0: succeeded to update</pre>                                   |
| Single redeployme                                                        | ant.                                                                                                    |

# **Upgrade through the IOx Local Manager**

The following section explains how to upgrade the sensor through the IOx Local Manager. In the example below, the sensor is upgraded from Cisco Cyber Vision version 3.2.2 to version 3.2.3. *Figure 1: The sensor in version 3.2.2 in the Sensors administration page of Cisco Cyber Vision* 

| -ilialia<br>cisco |                             |   |                                                                      |                                                  |                                                             |                                      |                                                                   |                                     |                       | <u>[</u> ~/         | 8~                |
|-------------------|-----------------------------|---|----------------------------------------------------------------------|--------------------------------------------------|-------------------------------------------------------------|--------------------------------------|-------------------------------------------------------------------|-------------------------------------|-----------------------|---------------------|-------------------|
| 0                 | 🖽 System                    |   | Sensors                                                              |                                                  |                                                             |                                      |                                                                   |                                     |                       |                     |                   |
| Ð                 | Data management             | t | From this page, you can manage s<br>securely rebooted, shut down, an | ensors in online and of<br>d erased. When a sens | fline modes and generate p<br>or connects for the first tim | rovisioning pack<br>e, you must auth | ages to deploy Cisco Cyber Vis<br>orize it so the Center can rece | sion on remote ser<br>ive its data. | isors. Sensors can al | lso be remotely     | and               |
| 8                 | Sensors                     | ^ |                                                                      |                                                  |                                                             |                                      |                                                                   |                                     |                       |                     |                   |
| ¢                 | <ul> <li>Sensors</li> </ul> |   | Name                                                                 | IP                                               | Version                                                     | Status                               | Processing status                                                 | Active Disco                        | very status Capture   | e Mode <sup>©</sup> | Uptime            |
| Q<br>(0)          | — Capture<br>冬 Users        | v | ▼ FOC2334V00H                                                        | 192.168.69.20                                    | 3.2.2+202103181619                                          | Connected                            | Pending data                                                      | Unavailable                         | All                   |                     | 4d 1h 3<br>2m 47s |
|                   | < Events                    |   | S/N: F0C2334V00H<br>Name: F0C2334V00H                                |                                                  |                                                             |                                      |                                                                   |                                     |                       |                     |                   |
|                   | ø API                       | • | IP address: 192.168.69.20<br>Version: 3.2.2+202103181                | 619                                              |                                                             |                                      |                                                                   |                                     |                       |                     |                   |
|                   | ₩ License                   |   | System date (UTC): Monday<br>Status: Connected                       | , May 31, 2021 9:1                               | 7 AM                                                        |                                      |                                                                   |                                     |                       |                     | 6                 |
|                   | ℜ LDAP Settings             |   | Processing status: Pending d<br>Active discovery: Unavailable        | ata<br>:                                         |                                                             |                                      |                                                                   |                                     | Remove Get            | Provisioni Cap      | ture Mode         |
|                   | ⊖ Snort                     |   | Deployment: Manual<br>Uptime: 4d 1h 32m 47s                          |                                                  |                                                             |                                      |                                                                   |                                     |                       |                     |                   |
|                   | ∝ ntegrations               | • | Capture mode: All<br>Start recording sensor                          |                                                  |                                                             |                                      |                                                                   |                                     |                       |                     |                   |
|                   | 88 Extensions               |   | um co to statistics                                                  |                                                  |                                                             |                                      |                                                                   |                                     |                       |                     |                   |
|                   |                             |   | <ul> <li>FCH2312Y047</li> </ul>                                      | 192.168.70.20                                    | 3.2.2+202103181753                                          | Connected                            | Pending data                                                      | Unavailable                         | All                   |                     | 3m 27s            |
|                   |                             |   |                                                                      |                                                  | LUPDATE C                                                   | ISCO DEVICES                         | + DEPLOY CISCO DEVICE                                             | +INSTALL SENS                       | OR MANUALLY           | IMPORT OFF          | LINE FILE         |

- 1. Access the IOx Local Manager.
- **2.** Stop the application.

| Q Search Menu Items |   | Configuration * >  | Services > IOx                      |                   |             |       |
|---------------------|---|--------------------|-------------------------------------|-------------------|-------------|-------|
| 📰 Dashboard         |   | cisco Cisco        | <b>Systems</b><br>IOx Local Manager |                   |             |       |
| Monitoring          | > | Applications       | Remote Docker Workf                 | low Docker Layers | System Info | Syste |
| Configuration       | > |                    |                                     |                   |             |       |
| O Administration    | > | CyberVisio         | on sensor for aarch64               | RUNNING           |             |       |
| C Licensing         |   | docker<br>Memory * | 3.2.2+202103181622                  | exclusive         | • Add       | i New |
| K Troubleshooting   |   | CPU *              |                                     | 100.0%            |             |       |
|                     |   | Stop               | 🌣 Manage                            |                   |             |       |

The operation takes a few moments.

| Applications   | Remote Docker Workflow        | Docker Layers        | System Info | System Setting | Sys |
|----------------|-------------------------------|----------------------|-------------|----------------|-----|
| CyberVisio     | nSensorN                      | RUNNING              |             |                |     |
| TYPE<br>docker | VERSION<br>3.2.2+202103181622 | PROFILE<br>exclusive |             |                |     |
| Memory *       |                               | 100.0%               | O Add N     | ew 🛛 🕄 Refresh |     |
| CPU *          |                               | 100.0%               |             |                |     |
| Stop           | 🌣 Manage                      |                      | _           |                |     |
|                |                               |                      |             | ահախ           |     |
|                |                               |                      |             |                |     |

The application status switches to STOPPED.

In Cisco Cyber Vision, the sensor status switches to Disconnected.

| III System                  |   | Sensors                                                           |                                                       |                                                           |                                        |                                                                |                                        |                                      |              |
|-----------------------------|---|-------------------------------------------------------------------|-------------------------------------------------------|-----------------------------------------------------------|----------------------------------------|----------------------------------------------------------------|----------------------------------------|--------------------------------------|--------------|
| Data management             |   | From this page, you can manage<br>securely rebooted, shut down, a | sensors in online and off<br>ind erased. When a senso | line modes and generate p<br>r connects for the first tim | rovisioning packa<br>e, you must autho | ges to deploy Cisco Cyber Vi<br>rize it so the Center can rece | ision on remote sens<br>eive its data. | sors. Sensors can also be remo       | otely and    |
| Sensors                     | ^ |                                                                   |                                                       |                                                           |                                        |                                                                |                                        |                                      |              |
| - Sensors                   |   | Name                                                              | IP                                                    | Version                                                   | Status                                 | Processing status                                              | Active Discov                          | ery status Capture Mode <sup>©</sup> | Uptime       |
| <ul> <li>Capture</li> </ul> |   | ▼ FOC2334V00H                                                     | 192.168.69.20                                         | 3.2.2+202103181619                                        | Disconnected Ø                         | SSH Disconnected                                               | Unavailable                            | All                                  | N/A          |
| 条 Users                     | ~ |                                                                   |                                                       |                                                           |                                        |                                                                |                                        |                                      |              |
| < Events                    |   | S/N: FOC2334V00H<br>Name: FOC2334V00H<br>IP address: 192.168.69.2 | <b>2</b> 0                                            |                                                           |                                        |                                                                |                                        |                                      |              |
| ø <sup>⊄</sup> API          | ř | Version: 3 . 2 . 2+20210318<br>System date (UTC): Monda           | 81619<br>y, May 31, 2021 9:20                         | AM                                                        |                                        |                                                                |                                        | - L                                  | 6            |
| ₩ License                   |   | Status: Disconnected<br>Processing status: Disconn                | ected                                                 |                                                           |                                        |                                                                |                                        | Remove Get Provisioni                | Capture Mode |
| 糸 LDAP Settings             |   | Active discovery: Unavailat                                       | ble                                                   |                                                           |                                        |                                                                |                                        |                                      |              |
| ⊘ Snort                     |   | Capture mode: All                                                 |                                                       |                                                           |                                        |                                                                |                                        |                                      |              |
| ∝ Integrations              | ~ | <ul> <li>FCH2312Y047</li> </ul>                                   | 192.168.70.20                                         | 3.2.2+202103181753                                        | Connected                              | Pending data                                                   | Unavailable                            | All                                  | 10m          |
| BB Extensions               |   |                                                                   |                                                       |                                                           | ISCO DEVICES                           | + DEPLOY CISCO DEVICE                                          | + INSTALL SENSO                        |                                      | OFFLINE FILE |

3. In the IOx Local Manager, click the **Deactivate** button.

The application status moves to DEPLOYED.

4. Click Upgrade.

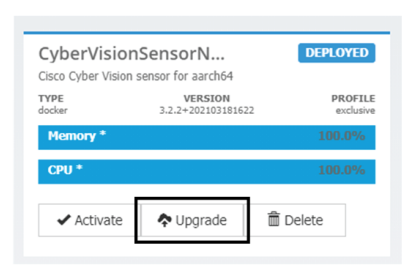

The pop up Upgrade application appears.

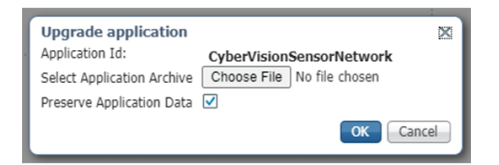

- 5. Select the **Preserve Application Data** option.
- 6. Select the new version of the application archive file.
  - e.g. CiscoCyberVision-IOx-aarch64-3.2.3.tar

| Upgrade application        | ×                                   |
|----------------------------|-------------------------------------|
| Application Id:            | CyberVisionSensorNetwork            |
| Select Application Archive | Choose File CiscoCyberh64-3.2.3.tar |
| Preserve Application Data  | $\checkmark$                        |
|                            | OK Cancel                           |

The operation takes a few moments.

L

| Applications                      | Remote Docker                 | Workflow | Docker Layers        | System Info                     | System Setting                                                           | System T          |
|-----------------------------------|-------------------------------|----------|----------------------|---------------------------------|--------------------------------------------------------------------------|-------------------|
| CyberVisior<br>Cisco Cyber Vision | SensorN<br>sensor for aarch64 | DEP      | LOYED                |                                 |                                                                          |                   |
| TYPE<br>docker                    | VERSION<br>3.2.2+20210318162  | 2        | PROFILE<br>exclusive |                                 |                                                                          |                   |
| Memory *                          |                               | 10       | 0.0%                 | • Add                           | New C Refresh                                                            |                   |
| CPU *                             |                               | 10       | 0.0%                 |                                 |                                                                          |                   |
| ✓ Activate                        | Upgrade                       | 葿 Delete |                      | _                               |                                                                          |                   |
|                                   |                               |          |                      |                                 | cisco                                                                    |                   |
| ✓ Activate                        | Upgrade                       | f Delete |                      | Operation in p<br>Please wait a | IIIIII<br>CISCO<br>rogress, this can take so<br>and do not reload the br | ome tii<br>owser. |

A message indicating that the sensor has been successfully upgraded is displayed.

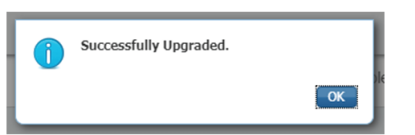

- 7. Check the number of the new version.
- 8. Click Activate.

| CyberVision<br>Cisco Cyber Vision | DEPLOYED                      |                      |
|-----------------------------------|-------------------------------|----------------------|
| TYPE<br>docker                    | VERSION<br>3.2.3+202104292126 | PROFILE<br>exclusive |
| Memory *                          |                               | 100.0%               |
| CPU *                             |                               | 100.0%               |
| ✓ Activate                        | Upgrade                       | 💼 Delete             |

- 9. Check configurations.
- **10.** Click the **Activate App** button.

The application status moves to ACTIVATED.

11. Click the Start button.

The application status changes to RUNNING.

In Cisco Cyber Vision, the sensor is upgraded from version 3.2.2 to 3.2.3 and its status moves to Connected.

| I System                    |    | Sensors                                                             |                                                      |                                                           |                                        |                                                                    |                                   |                            |                        |
|-----------------------------|----|---------------------------------------------------------------------|------------------------------------------------------|-----------------------------------------------------------|----------------------------------------|--------------------------------------------------------------------|-----------------------------------|----------------------------|------------------------|
| Data management             | nt | From this page, you can manage<br>securely rebooted, shut down, and | sensors in online and off<br>nd erased. When a senso | line modes and generate p<br>r connects for the first tim | provisioning pack<br>le, you must auth | ages to deploy Cisco Cyber Vis<br>orize it so the Center can recei | ion on remote ser<br>ve its data. | nsors. Sensors can also be | remotely and           |
| Sensors                     | ^  |                                                                     |                                                      |                                                           |                                        |                                                                    |                                   |                            |                        |
| <ul> <li>Sensors</li> </ul> |    | Name                                                                | IP                                                   | Version                                                   | Status                                 | Processing status                                                  | Active Disco                      | very status Capture Mo     | de <sup>©</sup> Uptime |
| <ul> <li>Capture</li> </ul> |    | ▼ E0C2334V00H                                                       | 192 168 69 20                                        | 323+202104292032                                          | Connected                              | Peoding data                                                       | Unavailable                       | All                        | 4d 1h 4                |
| 糸 Users                     | *  | 100233440011                                                        | 172.100.07.20                                        | 0.2.0 202104272002                                        |                                        | r chung onta                                                       |                                   | 0                          | 9m                     |
| S Events                    |    | S/N: F0C2334V00H<br>Name: FOC2334V00H                               |                                                      |                                                           |                                        |                                                                    |                                   |                            |                        |
| & API                       | *  | IP address: 192.168.69.2<br>Version: 3.2.3+20210429                 | 0<br>2032                                            |                                                           |                                        |                                                                    |                                   |                            |                        |
| ₩ License                   |    | System date (UTC): Monday<br>Status: Connected                      | , May 31, 2021 9:3                                   | 3 AM                                                      |                                        |                                                                    |                                   | - L                        |                        |
| ℜ LDAP Settings             |    | Processing status: Pending<br>Active discovery: Unavailab           | <b>fata</b><br>ie                                    |                                                           |                                        |                                                                    |                                   | Remove Get Provisi         | oni Capture Mode       |
| ⊙ Snort                     |    | Deployment: Manual<br>Uptime: 4d 1h 49m                             |                                                      |                                                           |                                        |                                                                    |                                   |                            |                        |
| ∝ Integrations              | *  | Capture mode: All<br>Start recording sensor                         |                                                      |                                                           |                                        |                                                                    |                                   |                            |                        |
| BB Extensions               |    | Left Go to statistics                                               |                                                      |                                                           |                                        |                                                                    |                                   |                            |                        |
|                             |    | FCH2312Y047                                                         | 192.168.70.20                                        | 3.2.2+202103181753                                        | Connected                              | Pending data                                                       | Unavailable                       | All                        | 19m 34<br>s            |
|                             |    |                                                                     |                                                      |                                                           | SISCO DEVICES                          | + DEPLOY CISCO DEVICE                                              | +INSTALL SENS                     |                            | PORT OFFLINE FILE      |

# **Replace SD card**

This section explains how to replace a SD card on a Cisco IE3x00.

#### Procedure

**Step 1** Connect to the device CLI and use the following commands to disable IoX:

```
configure terminal
no iox
exit
```

- **Step 2** Replace the SD card.
- **Step 3** Format the SD card using the following command:

format sdflash: ext4

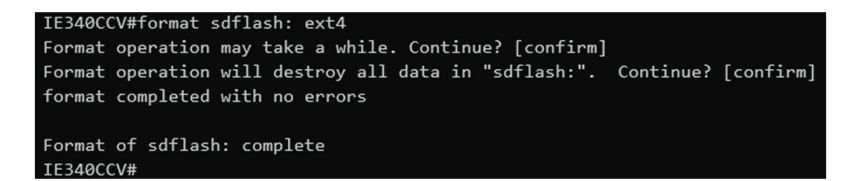

**Step 4** Enable IOx using the following command:

configure terminal iox

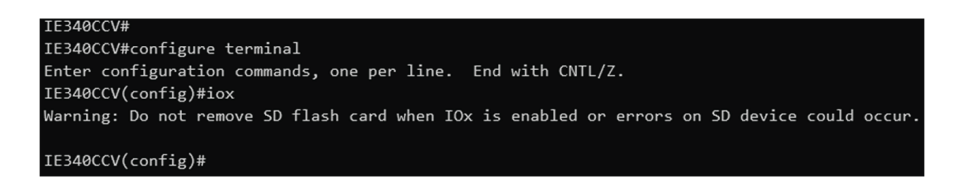

**Step 5** Follow the instructions described in the following section to redeploy the sensor.

#### What to do next

Reconfigure/Redeploy a sensor, on page 9

# **Reconfigure/Redeploy a sensor**

The Redeploy button is used when you need to replace a sensor model with another one keeping the same network configurations (e.g. replacing a Cisco IE3400 with a Cat 9300), change configurations, or if you need to reconfigure the sensor (e.g. to enable Active Discovery).

To do so:

#### Procedure

Step 1 On the Sensor Explorer page, click the sensor to reconfigure/redeploy. The sensor right side panel appears.Step 2 Click Redeploy.

| Ø | ۲ System                            | Sensor Explorer                                                                                         |                         | FCW2445P6X5 ×                                                             |
|---|-------------------------------------|----------------------------------------------------------------------------------------------------|-------------------------|---------------------------------------------------------------------------|
| Ð | 🗐 Data Manageme 🗡                   | From this page, you can explore and manage sensors and sensors folders. Sensors can be remotely and see | urely reboo             | Label: FCW2445P6X5 🖉                                                      |
| ŧ | & Network Organizat                 | first time, you must authorize it so the Center can receive its data.                                   |                         | Serial Number: FCW2445P6X5<br>IP address: 192.168.49.21                   |
| ¢ | Sensors ^                           | 🖶 Install sensor 🛛 🖞 Manage Cisco devices 🛛 🚝 Organize                                                  |                         | Version: -<br>System date: N/A<br>Deployment: Sensor Management Extension |
| ۹ | <ul> <li>Sensor Explorer</li> </ul> | Folders and sensors (3)                                                                                 |                         | Active Discovery: Unavailable<br>Canture mode: All                        |
| ٢ | <ul> <li>Management jobs</li> </ul> | V Films Octubed Managements Managements                                                                 |                         | System Health                                                             |
|   | — PCAP Upload                       | Pritter O Selected Move selection to More Actions •                                                     |                         | Status: Disconnected<br>Processing status: Disconnected                   |
|   |                                     | Label IP Address Version Location Health status 💿                                                       | <ul> <li>Pro</li> </ul> | Uptime: N/A                                                               |
|   | 糸 Users ~                           |                                                                                                    |                         | 🗅 Move to                                                                 |
|   | ⊲ Events                            |                                                                                                    |                         | Redeploy 🕞 Uninstall                                                      |
|   | ≪ API ∽                             | C = FCW2445P6X5 192.168.49.21 Disconnected                                                              | Dis                     |                                                                           |

A pop up asking to confirm the redeployment of the sensor appears.

Step 3 Click OK to proceed.

A summary of the sensor configuration is displayed. In this example, we're going to change the Collection VLAN number.

Step 4 Click Start.

Redeploy Cisco device

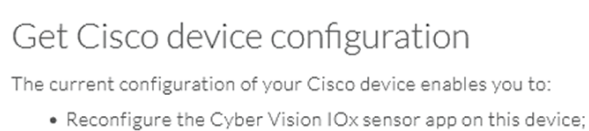

- Reconfigure your Cisco device for Cyber Vision (i.e modify the IP address);
- Deploy the Cyber Vision IOx sensor app on a new device using this configuration.

| Device IP:                   | Device port:                  |
|------------------------------|-------------------------------|
| 192.168.49.20                | 443                           |
| Capture IP address:          | Capture prefix length:        |
| 169.254.1.2                  | 30                            |
| Capture VLAN number:         | Collection IP address:        |
| 2508                         | 192.168.49.21                 |
| Collection prefix length:    | Collection VLAN number:       |
| 24                           | 507                           |
| Use global credentials:      | Disk size:                    |
| No                           | Use as much space as possible |
| Active Discovery interfaces: |                               |
| 192.168.50.21/24 VLAN#50     |                               |

### Exit

Start

**Step 5** Enter the credentials to reach the sensor to redeploy and click **Connect**.

Redeploy Cisco device

| IP address"                              | Port                    |
|------------------------------------------|-------------------------|
| 192.168.49.20                            | 443                     |
|                                          | For example 443 or 8443 |
| Center collection IP                     |                         |
| leave blank to use current collection IP |                         |
|                                          |                         |
| Credentials                              |                         |
| Login*                                   |                         |
| admin                                    |                         |
| Password*                                |                         |
| •••••                                    |                         |

**Step 6** Click the blue link to fill the warning fields with the current sensor configuration. We change the Collection VLAN number value to 49.

Next

| he remaining fields.                             |                              |
|--------------------------------------------------|------------------------------|
| Click here to fill the warning fields with the o | current sensor configuration |
| Cisco device: IE-3400-8T2S                       |                              |
| Capture IP address*                              | Capture prefix length*       |
| 169.254.1.2                                      | 30                           |
|                                                  | Like 24, 16 or 8             |
| Capture VLAN number*                             | Collection IP address*       |
| 2508                                             | 192.168.49.21                |
| Collection prefix length*                        | Collection gateway           |
| 24                                               |                              |
| Like 24, 16                                      | or 8                         |
| Collection VI AN number*                         | A                            |

#### 🗧 Exit

- Step 7 Click Next.
- **Step 8** You can enable Active Discovery selecting Passive and Active Discovery.
- Step 9 Click Deploy.

A message saying that the sensor is being redeployed appears. You can either go the jobs page or go back to the Sensor Explorer page.

Step 10 Click Go to the jobs page.

Redeploy Cisco device

### Done!

The Cyber Vision IOx sensor application is being redeployed on your device. A job has been created to track deployment progress.

What's next?

Back to Sensor Explorer

Go to the jobs page

You are redirected to the Management jobs page to see the redeployment advancement. This can take several minutes.

| Ø  | ₩ System                            | Management jobs                      |                |   |       |                   |
|----|-------------------------------------|--------------------------------------|----------------|---|-------|-------------------|
| F  | 🗐 Data Manageme 🗡                   | Jobs execution for sensor mana       | agement tasks. |   |       |                   |
| Ħ  | a, Network Organizat                |                                      |                |   | < 1 > | 20/page $^{\vee}$ |
| ¢  | Sensors                             |                                      |                |   |       |                   |
| Q  |                                     | Jobs                                 | Steps          |   |       | Duration          |
|    | <ul> <li>Sensor Explorer</li> </ul> |                                      | _              | - | _     |                   |
| \$ | <ul> <li>Management jobs</li> </ul> | Single redeployment<br>(FCW2445P6X5) |                | 0 | 0     | In<br>progress    |
|    | DCAD Usland                         |                                      |                |   |       |                   |

If you go back to the Sensor Explorer page, you will see that the sensor is in Redeploying status.

#### Sensor Explorer

From this page, you can explore and manage sensors and sensors folders. Sensors can be remotely and securely rebooted, shut down, and erased. When a sensor connects for the first time, you must authorize it so the Center can receive its data.

| <b>+</b> Ir   | nstall sensor 🛛 👸 Ma    | anage Cisco devices | e Orga  | nize      |                   |                     |                  |
|---------------|-------------------------|---------------------|---------|-----------|-------------------|---------------------|------------------|
| Folde         | Folders and sensors (3) |                     |         |           |                   |                     |                  |
| <b>∀</b> Filt | er 0 Selected           | Move selection to   | More    | Actions 🗸 |                   | As of: Feb 23, 202  | 2 4:50 PM        |
|               | Label                   | IP Address          | Version | Location  | Health status 🕕 🔻 | Processing status 🕕 | Active Discovery |
|               | •                       |                     |         | 0.00      | Descended 1       | Descended 1         |                  |
|               | •                       |                     |         | 194815    |                   |                     |                  |
|               | □ FCW2445P6X5           | 192.168.49.21       |         |           | Redeploying       | Not enrolled        | Unavailable      |

Once the redeployment is finished, the sensor will switch status to connected and the Active Discovery to Enabled.

| □ FCW2445P6X5 | 192.168.49.21 | 4.1.0+202202151440 | Connected | Pending data | Enabled | a minute |
|---------------|---------------|--------------------|-----------|--------------|---------|----------|
|               |               |                    |           |              |         |          |

# **Certificate renewal**

The certificates generated by Cisco Cyber Vision have a validity of two years.

Sensor certificates must be renewed manually. The procedure used differs whether the certificate is already expired or not and whether the sensor has been deployed using the sensor management extension.

- If the certificate is still valid, refer to Sensor certificate renewal, on page 14.
- If the sensor was deployed with the sensor management extension, refer to Sensor certificate renewal, on page 14.

• If the certificate is outdated, and was deployed manually, refer to Sensor certificate renewal through the Local Manager, on page 17.

## Sensor certificate renewal

The following procedure applies to:

• Sensors deployed with the sensor management extension, whether the certificate expiration date is exceeded or not (i.e. the deployment method is indicated in the sensor's right side panel).

|                                                                                                    | CSystem issuesActions requiredC                                                               |
|----------------------------------------------------------------------------------------------------|-----------------------------------------------------------------------------------------------|
| Sensor Explorer                                                                                                    | FOC2330V0TO ×                                                                                 |
| From this page, you can explore and manage sensors and sensors folders. Sen erased. When a sensor connects for the first time, you must authorize it so th | Label: FOC2330V0T0<br>Serial Number: FOC2330V0T0<br>IP address: 192.168.49.41                 |
| △ 2 sensor certificates expired                                                                                                    | Version: 4.2.2+202306261519<br>System date: Jul 6, 2023 11:26:00 AM                           |
| HINSTAIL Sensor 🖓 Manage Cisco devices 🛛 🗟 Organize                                                                                                    | Deployment: Sensor Management Extension<br>Active Discovery: Unavailable<br>Capture mode: All |
| Folders and sensors (3)                                                                                                    | System Health                                                                                 |
| √ Filter 0 Selected Move selection to More Actions ✓                                                                                                    | Processing status: Normally processing<br>Uptime: 18 hours                                    |
| Label IP Address Version                                                                                                    | 🗠 Go to statistics                                                                            |
| □                                                                                                    | Start Recording                                                                               |
| □ □ FCW2445P6X5 192.168.49.21 4.2.2+202306261519                                                                                                    | 🗁 Move to                                                                                     |
| □ = FOC2330V0T0 192.168.49.41 4.2.2+202306261519                                                                                                    | Capture mode                                                                                  |
|                                                                                                    | ⊖ Uninstall                                                                                   |

• In the case of sensors deployed manually, it only applies if the sensors certificate have not expired yet (i.e. the sensor certificate status is Expire Soon).

If sensors have been deployed manually and the certificate expiration date is exceeded, refer to Sensor certificate renewal through the Local Manager, on page 17.

#### Procedure

**Step 1** In Cisco Cyber Vision, navigate to Admin > Sensors > Sensor Explorer or click the top banner alert to access the Sensor Explorer page directly.

I

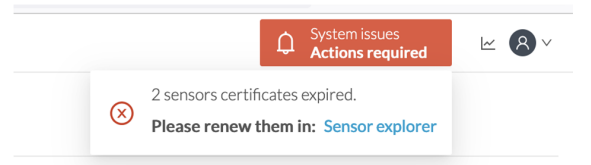

#### Another alert is displayed.

| uluilu<br>cisco |                        | ↓       System issues         Actions required       ∠                                                                                                    |
|-----------------|------------------------|----------------------------------------------------------------------------------------------------|
| Ø               | If System              | Sensor Explorer                                                                                                    |
| Ê.              | 🗄 Data Management 🗠    | From this page you can evaluate and manage concerts and encours folders. Someous can be compted, and conjugaly selected                                                                                                    |
| Ë               | 💩 Network Organization | shut down, and erased. When a sensor connects for the first time, you must authorize it so the Center can receive its data.                                                                                                    |
| C               | . Sensors ~            | △ 2 sensor certificates expired and 1 will expire soon Manage certificates ×                                                                                                    |
| ۹               | Q Active Discovery ~   | 🕂 Install sensor 🏦 Manage Cisco devices 🛛 🗟 Organize                                                                                                    |
| ¢               | 糸 Users ~              | Folders and sensors (3)                                                                                                    |
|                 | ⊲ Events               | $\bigtriangledown$ Filter 0 Selected Move selection to More Actions $\checkmark$ As of: Jul 6, 2023 11:25 AM $\bigcirc$                                                                                                    |
|                 | & API                  | Label IP Address Version Location Health status * Processing status                                                                                                    |
|                 | ₩ License              | E         FCH2309Y01Z         192.168.49.23         4.2.2+202306261711         Connected         Normally pro                                                                                                    |
|                 | 糸 External Authentic ~ | E         FCW2445P6X5         192.168.49.21         4.2.2+202306261519         Connected         Normally pro                                                                                                    |
|                 | ⊖ Snort                | Image: Point Section Section Se |

Step 2

Click Manage certificates in the alert or Manage Cisco devices > Manage certificates.

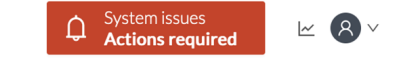

## Sensor Explorer

From this page, you can explore and manage sensors and sensors folders. Sensors can be remotely and securely rebooted, shut down, and erased. When a sensor connects for the first time, you must authorize it so the Center can receive its data.

| △ 2 sensor certificates expired and 1 will expire soon |                          |                |             | Manage certif          | ficates X      |
|--------------------------------------------------------|--------------------------|----------------|-------------|------------------------|----------------|
| + Install sensor                                       | اً} Manage Cisco devices | 🗄 Organize     |             |                        |                |
| Folders and sen                                        | C Update Cisco devices   |                |             |                        |                |
|                                                        | B Manage credentials     |                |             |                        |                |
| ✓ Filter 0 Sel                                         | Ø Manage certificates    | More Actions ∨ | As of       | : Jul 6, 2023 11:26 AM | R              |
| Label                                                  | IP Address               | Version        | Location He | alth status 🔻 🛛 Pro    | cessing status |

The Manage sensors certificates window opens.

I

|                                 | MANAGE SEN                                                                                                    | SORS CERTIFICATES                                                                                                    | Activ                                                                                                    | Х                                                                                                    |
|---------------------------------|----------------------------------------------------------------------------------------------------|----------------------------------------------------------------------------------------------------|----------------------------------------------------------------------------------------------------|----------------------------------------------------------------------------------------------------|
| sor to renew its certificate.   |                                                                                                    |                                                                                                    |                                                                                                    |                                                                                                    |
| annot be selected, it means the | at its certificate cannot be renewed                                                                                                    | automatically.                                                                                                    |                                                                                                    |                                                                                                    |
|                                 |                                                                                                    |                                                                                                    |                                                                                                    |                                                                                                    |
| status is Expired × Certifica   | ate status is Expiring Soon $	imes$                                                                                                    |                                                                                                    |                                                                                                    |                                                                                                    |
| Sensor Label                    | IP                                                                                                    | Certificate Status 🔺                                                                                                    | Expiration Date                                                                                                    |                                                                                                    |
| FCH2309Y01Z                     | 192.168.49.23                                                                                                    | Expired                                                                                                    | Jul 2, 2023                                                                                                    |                                                                                                    |
| FOC2330V0T0                     | 192.168.49.41                                                                                                    | Expired                                                                                                    | Jul 2, 2023                                                                                                    |                                                                                                    |
| FCW2445P6X5                     | 192.168.49.21                                                                                                    | Expiring Soon                                                                                                    | Jul 14, 2023                                                                                                    |                                                                                                    |
|                                 |                                                                                                    |                                                                                                    |                                                                                                    |                                                                                                    |
|                                 |                                                                                                    |                                                                                                    |                                                                                                    |                                                                                                    |
|                                 |                                                                                                    |                                                                                                    |                                                                                                    |                                                                                                    |
|                                 |                                                                                                    |                                                                                                    |                                                                                                    |                                                                                                    |
|                                 |                                                                                                    |                                                                                                    |                                                                                                    |                                                                                                    |
|                                 |                                                                                                    |                                                                                                    |                                                                                                    |                                                                                                    |
|                                 |                                                                                                    |                                                                                                    |                                                                                                    |                                                                                                    |
|                                 |                                                                                                    |                                                                                                    |                                                                                                    |                                                                                                    |
|                                 | or to renew its certificate.<br>nnot be selected, it means th<br>tatus is Expired × Certific<br>Sensor Label<br>FCH2309Y01Z<br>FOC2330V0T0<br>FCW2445P6X5 | or to renew its certificate.         not be selected, it means that its certificate cannot be renewed         tatus is Expired ×       Certificate status is Expiring Soon ×         Sensor Label       IP         FCH2309Y01Z       192.168.49.23         FOC2330V0T0       192.168.49.21         FCW2445P6X5       192.168.49.21 | or to renew its certificate.   not be selected, it means that its certificate cannot be renewed automatically.   tatus is Expired ×   Certificate status is Expiring Soon ×   Sensor Label   IP   FCH2309Y01Z   192.168.49.23   Expired   FCW2445P6X5   192.168.49.21   Expiring Soon | MANAGE SENSORS CERTIFICATES         or to renew its certificate.         not be selected, it means that its certificate cannot be renewed automatically.         tatus is Expired X       Certificate status is Expiring Soon X         Sensor Label       IP       Certificate Status ^       Expiration Date         FCH2309Y01Z       192.168.49.23       Expired       Jul 2, 2023         FOC2330V0T0       192.168.49.21       Expired       Jul 14, 2023         FCW2445P6X5       192.168.49.21       Expiring Soon       Jul 14, 2023 |

**Step 3** Select the sensor with the status Expiring Soon.

### Step 4 Click Renew certificate.

|                                 |                                                             | MANAGE SENS                                                        | SORS CERTIFICATES    |                    | Х      |
|---------------------------------|-------------------------------------------------------------|--------------------------------------------------------------------|----------------------|--------------------|--------|
| <b>Select a s</b><br>If a senso | <b>sensor to renew its cer</b><br>or cannot be selected, it | <b>tificate.</b><br>means that its certificate cannot be renewed a | automatically.       |                    |        |
| The ce                          | ertificate has been succ                                    | cessfully renewed.                                                 |                      |                    | ×      |
| マ Filt                          | ter                                                         |                                                                    |                      |                    |        |
| Certifica                       | ate status is Expired $	imes$                               | Certificate status is Expiring Soon $\times$                       |                      |                    |        |
|                                 | Sensor Label                                                | IP                                                                 | Certificate Status 🔷 | Expiration Date    |        |
| 0                               | FOC2330V0T0                                                 | 192.168.49.41                                                      | Expired              | Jul 2, 2023        |        |
| 0                               | FCH2309Y01Z                                                 | 192.168.49.23                                                      | Expired              | Jul 2, 2023        |        |
|                                 | FCW2445P6X5                                                 | 192.168.49.21                                                      | Valid                | Sep 3, 2025        |        |
|                                 |                                                             |                                                                    |                      |                    |        |
|                                 |                                                             |                                                                    |                      |                    |        |
|                                 |                                                             |                                                                    |                      |                    |        |
|                                 |                                                             |                                                                    |                      |                    |        |
|                                 |                                                             |                                                                    |                      | Cancel Renew certi | ficate |

The certificate is renewed and automatically sent to the sensor. Its status switches to Valid and the new expiration date appears.

## Sensor certificate renewal through the Local Manager

In case of certificate expiration, communication with the sensor is no longer possible if it was deployed manually (i.e. without the sensor management extension). In this case, the certificate is renewed by sending it to the sensor manually. As the certificate is part of the provisioning package, the action consists in generating the provisioning package and sending it to the sensor application through the Local Manager.

|                                                                                                    | C System issues<br>Action required ∠ S ∨                                      |
|----------------------------------------------------------------------------------------------------|-------------------------------------------------------------------------------|
| Sensor Explorer                                                                                                    | FCH2309Y01Z ×                                                                 |
| From this page, you can explore and manage sensors and sensors folders. Sensor<br>erased. When a sensor connects for the first time, you must authorize it so the C | Label: FCH2309Y01Z<br>Serial Number: FCH2309Y01Z<br>IP address: 192.168.49.23 |
| ▲ 1 sensor certificate expired                                                                                                    | Version: 4.2.2+202306261711<br>System date: Jul 6, 2023 11:28:44 AM           |
| 🕂 Install sensor ျိုိ Manage Cisco devices 🛛 🗟 Organize                                                                                                    | Deployment: Manual<br>Active Discovery: Disabled<br>Capture mode: All         |
| Folders and sensors (3)                                                                                                    | System Health<br>Status: Connected                                            |
| √ Filter 0 Selected Move selection to More Actions ✓                                                                                                    | Processing status: Normally processing<br>Uptime: 18 hours                    |
| Label IP Address A Version Lo                                                                                                    | ∠ Go to statistics                                                            |
| □ □ FCH2309Y01Z 192.168.49.23 4.2.2+202306261711                                                                                                    | Start Recording                                                               |
| □ □ FCW2445P6X5 192.168.49.21 4.2.2+202306261519                                                                                                    | Deve to                                                                       |
| □                                                                                                    | ⊥ Download package Capture mode                                               |
|                                                                                                    | ◯ Enable IDS                                                                  |
|                                                                                                    | () Shutdown 🕞 Uninstall                                                       |

#### Procedure

**Step 1** In Cisco Cyber Vision, navigate to Admin > Sensors > Sensor Explorer.

#### Step 2 Click Manage Certificates.

The Manage sensors certificates window appears.

|         | 5                                                                |                                                               |                      |                 |    |
|---------|------------------------------------------------------------------|---------------------------------------------------------------|----------------------|-----------------|----|
| C       |                                                                  | MANAGE                                                        | SENSORS CERTIFICATES |                 | ×  |
| N<br>Se | Select a sensor to renew its o<br>If a sensor cannot be selected | ertificate.<br>, it means that its certificate cannot be rene | wed automatically.   |                 | 31 |
| ŀ       | Certificate status is Expired >                                  | Certificate status is Expiring Soon $\times$                  |                      |                 |    |
| L       | Sensor Label                                                     | IP                                                            | Certificate Status 🔷 | Expiration Date |    |
| -       | O FCH2309Y                                                       | 01Z 192.168.49.23                                             | Expired              | Jul 2, 2023     |    |

#### **Step 3** Select the sensor and click **Renew Certificate**.

| 5)     |                                                                                | MANA                                                     | GE SENSORS CERTIFICATES |                    | Х       |
|--------|--------------------------------------------------------------------------------|----------------------------------------------------------|-------------------------|--------------------|---------|
| ⊃<br>v | Select a sensor to renew its ce<br>If a sensor cannot be selected,<br>V Filter | rtificate.<br>It means that its certificate cannot be re | enewed automatically.   |                    | ŀ       |
| Ŝ€     | Certificate status is Expired $\times$                                         | Certificate status is Expiring Soon $\times$             |                         |                    | er      |
| ,      | Sensor Label                                                                   | IP                                                       | Certificate Status 🔷    | Expiration Date    |         |
|        | • FCH2309Y0                                                                    | 1Z 192.168.49.23                                         | Expired                 | Jul 2, 2023        |         |
| J      |                                                                                |                                                          |                         |                    |         |
| Ξ١     |                                                                                |                                                          |                         |                    | ¢.      |
| 4      |                                                                                |                                                          |                         |                    |         |
| _i     |                                                                                |                                                          |                         |                    | e       |
| Ð      |                                                                                |                                                          |                         |                    | e       |
| ĩč     |                                                                                |                                                          |                         |                    | e       |
| Ri     |                                                                                |                                                          |                         |                    |         |
| n      |                                                                                |                                                          |                         | Cancel Renew certi | ificate |

A message is displayed.

| $\triangle$                                                                                           |
|----------------------------------------------------------------------------------------------------|
| A manual action will be required after the certificate renewal.                                       |
| This sensor is not managed by Sensor Management<br>Extension and its certificate has already expired. |
| Please download a provisionning package in the Sensor<br>Explorer and push it on the sensor.          |
| Cancel Renew certificate                                                                              |

**Step 4** Click **Renew certificate** again.

The sensor certificate status appears as valid.

|            | MANAGE SENSORS CERTIFICATES                                                                                                    |                             |                                              |                      |                 |  |   |
|------------|----------------------------------------------------------------------------------------------------|-----------------------------|----------------------------------------------|----------------------|-----------------|--|---|
| Se<br>If a | Select a sensor to renew its certificate.<br>If a sensor cannot be selected, it means that its certificate cannot be renewed automatically. |                             |                                              |                      |                 |  |   |
| С          | Certificate                                                                                                    | e status is Expired $	imes$ | Certificate status is Expiring Soon $\times$ |                      |                 |  |   |
|            |                                                                                                    | Sensor Label                | IP                                           | Certificate Status 📤 | Expiration Date |  |   |
|            |                                                                                                    | FCW2445P6X5                 | 192.168.49.21                                | Valid                | Sep 3, 2025     |  |   |
|            |                                                                                                    | FOC2330V0T0                 | 192.168.49.41                                | Valid                | Sep 3, 2025     |  | А |
|            |                                                                                                    | FCH2309Y017                 | 192.168.49.23                                | Valid                | Sen 3 2025      |  |   |

Step 5

5 Close the Manage sensors certificates window.

The sensor's health and processing status appear as Disconnected.

## Sensor Explorer

From this page, you can explore and manage sensors and sensors folders. Sensors can be remotely and securely rebooted, shut down, and erased. When a sensor connects for the first time, you must authorize it so the Center can receive its data.

| <b>+</b> | nstall sensor ျိုိ Ma | anage Cisco devices | 🗧 Organize                |          |                     |                        |           |
|----------|-----------------------|---------------------|---------------------------|----------|---------------------|------------------------|-----------|
| Folde    | ers and sensors (3    | 3)                  |                           |          |                     |                        |           |
| ∑ Filt   | o Selected            | Move selection to   | More Actions $\checkmark$ |          | As of               | : Jul 6, 2023 11:41 AM | g         |
|          | Label                 | IP Address          | Version                   | Location | Health status 🔻 🛛 F | Processing status      | Active Di |
|          | □ FCH2309Y01Z         | 192.168.49.23       | 4.2.2+202306261711        |          | Disconnected        | Disconnected           | Disa      |
|          | ➡ FCW2445P6X5         | 192.168.49.21       | 4.2.2+202306261519        |          | Connected           | Normally processing    | Unav      |
|          | E FOC2330V0T0         | 192.168.49.41       | 4.2.2+202306261519        |          | Connected           | Normally processing    | Unav      |

- Step 6Click the sensor in the list.Its right side panel opens.
- Step 7Click the Download package button.

<u>⊬</u> 8 ∨

|                                                                                                    | ⊻ 8                                                                                                    |
|----------------------------------------------------------------------------------------------------|----------------------------------------------------------------------------------------------------|
| Sensor Explorer                                                                                                    | FCH2309Y01Z                                                                                                    |
| Trom this page, you can explore and manage sensors and sensors folders. Sensor rased. When a sensor connects for the first time, you must authorize it so the C | Label: FCH2309Y01Z<br>Serial Number: FCH2309Y01Z<br>IP address: 192.168.49.23<br>Version: 4.2.2+202306261711<br>System date: Jul 6, 2023 11:36:49 AM<br>Deployment: Manual |
| Folders and sensors (3)       V Filter     0 Selected       Move selection to     More Actions V                                                                | Active Discovery: Disabled<br>Capture mode: All<br>System Health                                                                                                    |
| Label IP Address Version Lo                                                                                                    | Status: Disconnected<br>Processing status: Disconnected<br>Uptime: N/A                                                                                                    |
| □ □ FCH2309Y01Z 192.168.49.23 4.2.2+202306261711                                                                                                    | Co to statistics                                                                                                    |
| □ □ FCW2445P6X5 192.168.49.21 4.2.2+202306261519                                                                                                    | Move to                                                                                                    |
| □ □ FOC2330V0T0 192.168.49.41 4.2.2+202306261519                                                                                                    |                                                                                                    |
|                                                                                                    | Reboot                                                                                                    |

#### Step 8

**Step 9** The sensor's health status switches to Connected and its processing status to Normally processing.

## Sensor Explorer

From this page, you can explore and manage sensors and sensors folders. Sensors can be remotely and securely rebooted, shut down, and erased. When a sensor connects for the first time, you must authorize it so the Center can receive its data.

|        | nstall sensor ျို M     | anage Cisco devices | 🗧 Organize                |          |                 |                            |           |  |
|--------|-------------------------|---------------------|---------------------------|----------|-----------------|----------------------------|-----------|--|
| Folde  | Folders and sensors (3) |                     |                           |          |                 |                            |           |  |
| ∑ Filt | er 0 Selected           | Move selection to   | More Actions $\checkmark$ |          | A               | s of: Jul 6, 2023 11:56 AM | Q         |  |
|        | Label                   | IP Address          | Version                   | Location | Health status 🍷 | Processing status          | Active Di |  |
|        | □ FCH2309Y01Z           | 192.168.49.23       | 4.2.2+202306261711        |          | Connected       | Normally processing        | Disal     |  |
|        | ➡ FCW2445P6X5           | 192.168.49.21       | 4.2.2+202306261519        |          | Connected       | Normally processing        | Unav      |  |
|        | ➡ FOC2330V0T0           | 192.168.49.41       | 4.2.2+202306261519        |          | Connected       | Normally processing        | Unav      |  |